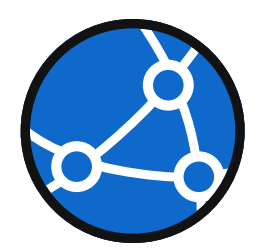

# Cisco SD-Access Lab Workbook

Mason Reimert masonreimert.com

## **Cisco SD-Access Overview**

Cisco SD-Access is a campus technology that allows you to build LISP overlays on top of a routed campus network. All links in an SD-Access network are routed, with no spanning tree. There are four primary node types in Cisco SD-Access:

**Edge Nodes** (HQ-EDGE-1, HQ-EDGE-2) – These are the switches that your clients connect to. These switches encapsulate the client traffic into VXLAN tunnels to transport the traffic across the overlay. These switches also act as the default gateways for every VLAN in the campus site.

**Control Plane Nodes** (HQ-BCP-1, HQ-BCP-2) – Control plane nodes are routers or switches that are responsible for maintain the LISP control plane for the fabric. They maintain mappings of EIDs (Endpoint IPs) to RLOCs (Router Locators). When a client sends traffic to a new destination the edge node queries the control plane node to ask what switch the destination sits behind.

**Border Nodes** (HQ-BCP-1, HQ-BCP-2) – Border nodes can be collocated on control plane nodes. A border node sits between the SD-Access fabric and external networks such as a datacenter or the internet. In our lab, the border node takes routes from the fusion router and sends them into the fabric, and vice versa.

**Intermediate Nodes** (HQ-IN-1, HQ-IN-2) – Intermediate nodes are nodes that pass traffic in the underlay but are not aware of the SD-Access fabric riding over top. These nodes can be any switch or router that is capable of participating in the routing protocol you are using for your underlay.

## Workbook Lab Overview

This lab is a single site SD-Access fabric. It allows you to get a foundation for SD-Access concepts by using a virtual topology. If this is the first time you have worked with SD-Access I suggest starting by working through the answer key, then later completing the tasks without looking at the answer key. The lab consists of two edge nodes where clients can connect, two collocated border/control plane nodes, and two intermediate nodes. The fabric uplinks to a fusion router that provides a way for decapsulated traffic to exit the fabric and reach the datacenter where DNA Center and ISE reside.

This lab is best run on two servers. One server to host DNA Center and ISE, and another server to host CML. The reason behind using CML is that the virtualization in CML seems to provide better latency when virtualizing Catalyst 9kv switches compared to other network modeling software. You will need to install DNA Center and ISE before starting this lab. You should install them with the IP addresses from the table below, and on a vSwitch that you can bridge into CML. This process is very well documented including <u>a video I made on another lab</u> where I show how I install DNA Center and ISE and bridge them into the topology. In new versions of DNA Center, you also need to ensure you install the SD-Access app as it is not installed by default.

## **Server Requirements**

By far, the most common question I get about Software Defined Access is what are the hardware requirements needed to lab. Unfortunately, I do not have the resources or bandwidth to make a comprehensive list of what will or won't work. But I can tell you what has worked for me. Firstly, I really do not recommend renting racks. I do not believe rack rentals work for a technology as complex as SDA. You need more time hands on with the fabric to build it, break it, and troubleshoot it. With that said, I know you can run all of this on one server. I choose to run across two servers with ISE and DNA on one, and CML on the other. With how heavy the c9kv nodes are, you really should have two servers.

My server specifications (each server):

- 2x Intel(R) Xeon(R) Silver 4114 CPU @ 2.20GHz
- 190GB of RAM
- 3TB of storage

You can definitely get by with less, as with this lab running, I hover around 75% RAM usage, 50% CPU usage, and 40% storage usage. The problem you will run into is astronomical boot times for DNA and ISE. You can learn more about my personal setup in <u>this video</u>.

## **Software Versions**

| Software            | Version    | Reasoning                       |
|---------------------|------------|---------------------------------|
| Cisco Modeling Labs | >= 2.7     | 2.7 is the first version of CML |
|                     |            | with the c9kv included in the   |
|                     |            | refplat                         |
| Cisco ISE           | >= 3.1     | 3.1 is the version this was     |
|                     |            | tested with in the lab, it may  |
|                     |            | be possible to go older         |
| Cisco DNA Center    | >= 2.3.5.5 | 2.3.5.5 is when support for     |
|                     |            | c9kv was included in the DNA    |
|                     |            | device packs, anything less     |
|                     |            | will not work                   |

## Prerequisites

DNA Center and ISE must be installed and connected to a port group/virtual switch that is bridged into CML, if you need help bridging into CML, I go over that <u>here</u>.

Download the lab YAML file from <u>here</u> and load it into CML.

You must have a way to bridge internet access into CML, or otherwise transfer the installer for the wpa\_supplicant Linux software to all the workstation hosts. I made a separate video on that <u>here</u>. It is also covered in the respective lab task.

The SD-Access application needs to be installed into DNA Center. Starting in version 2.X SD-Access is not installed by default. This is an offline process and can be completed in about 30 minutes.

You need to swap out the external connectors in the lab topology with bridges that are valid in your environment. The bridge to DNAC/ISE needs to be connected to the L2 segment with DNAC/ISE attached. The bridge for internet needs to be connected via bridge or NAT to the internet.

## Pointers

If you start with the lab YAML you do not need to address links or set hostnames, that is done for you.

Please ensure you have the correct version of the c9kv. Using the wrong version will get you very far into the lab but will be a waste of time when it does not adopt into DNA. The version I use is C9KV-UADP-8P / 17.10.20220531. Also, verify your serial numbers are unique across c9kvs upon first boot.

If this is your first time using bridges in CML, you should make sure your vSwitches in your hypervisor have promiscuous mode and forged transmits allowed to prevent bridge issues.

## Topology

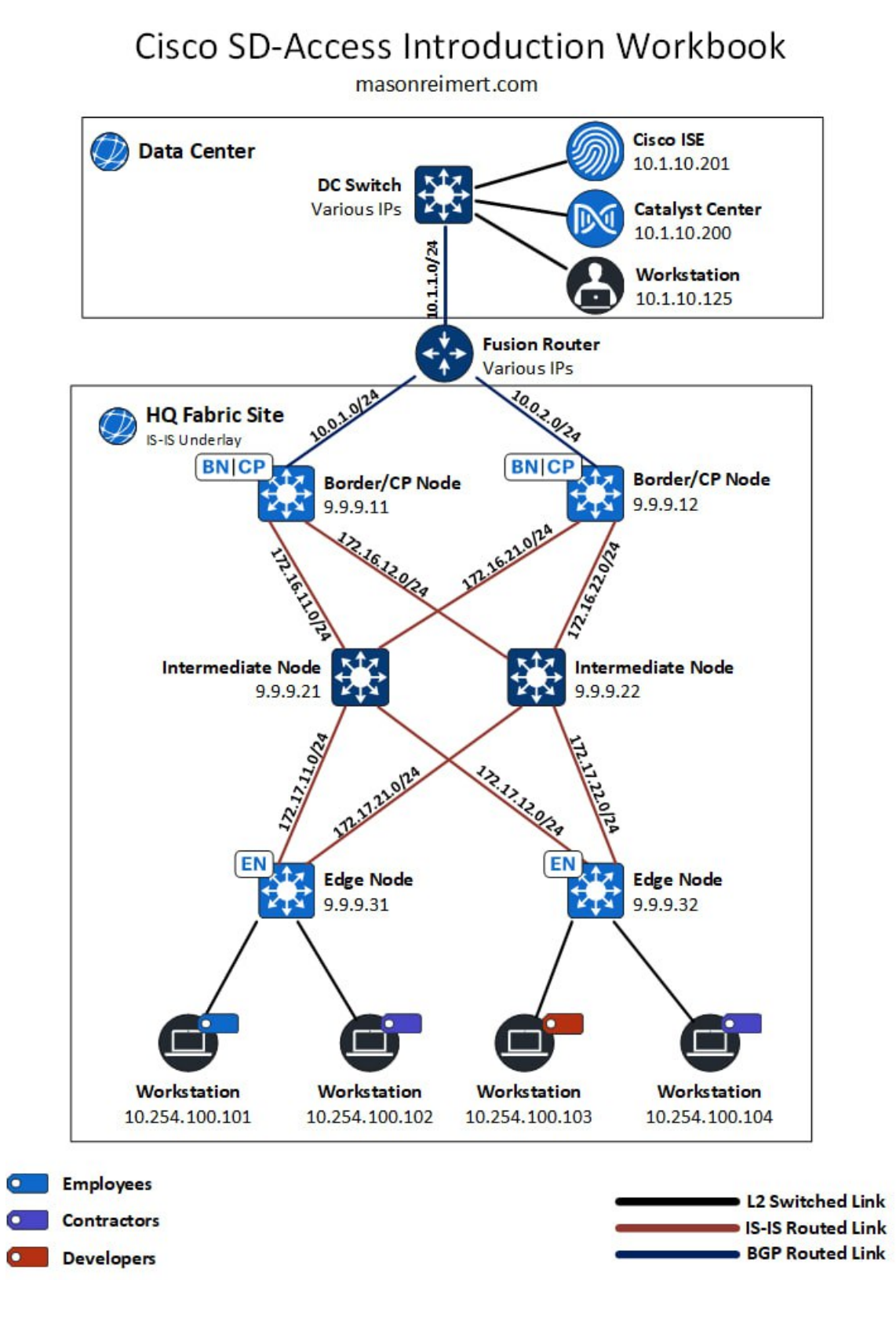

# Lab Tasks

## Task 1 – Datacenter Routing:

Establish a BGP peering between DC-SW-1 (AS 650001) and FUSION-1 (AS 650002) interface addresses and advertise the datacenter subnet to the fusion router.

## Task 2 – Fusion Routing:

Configure BGP between the fusion router (AS 650002) and both border nodes (AS 650003) based on interface addresses. This task is for underlay reachability and only peers the underlay global VRF, not any overlay VNs.

## Task 3 – Internal Underlay Routing:

Run IS-IS on all underlay links in the fabric (172.X.X.X) and loopback0 interfaces (9.9.9.X). At this point you should have underlay reachability to all lookback interfaces within the fabric domain. The IS-IS net statement should be XXX where XX is the last octet of the loopback0 address.

## Task 4 – Redistribution

On the border nodes, redistribute IS-IS into BGP and vice versa. Also, advertise the loopbacks of the border nodes into BGP because they will not redistribute via IS-IS. You should now be able to ping from your loopback0 interfaces to ISE and Catalyst Center.

## Task 5 – Fabric Node Bootstrapping

Perform the necessary tasks to enable device manageability from Catalyst Center on the fabric nodes (BCP/EDGE Nodes).

- Enable SNMP with RW community "cisco"
- Define the AAA method list for exec authorization
- Enable AAA and add user "dna" with password "ISEisCOOL" with the highest privilege level
- Configure the VTY lines to allow SSH login with local authentication and the highest privilege level
- Enable NETCONF
- Set the device's hostname respectively and the domain name to "ccie.local"

## Task 6 – Discover Devices

Discover the four fabric enabled devices into Catalyst Center. You can either add the settings in the network hierarchy or input the device parameters upon each device add. Ensure to enable NETCONF manageability.

Hint: Access Catalyst Center via the VNC console of the admin workstation.

#### Task 7 – Network Hierarchy

Create an area named USA. Inside USA create a building named SDA-Campus.

## Task 8 – Integrate Catalyst Center with ISE

Enable PXGrid on ISE, then proceed to create the integration between Catalyst Center and ISE. When complete, re-provision devices and ensure they show up under the network devices list in ISE.

### Task 9 – Add AAA Settings to Building

Add ISE as the AAA server for client access under network settings in the hierarchy.

### Task 10 – Provision Devices to Site

Provision the fabric nodes to the SDA-Campus site.

### Task 11 – Create IP Address Pools

At the global level add the 10.254.0.0/16 address pool as "SDA-Campus". Then, reserve the following at the building level:

- 10.254.100.0/24 "SDA-Campus-VLAN-100"
- 10.254.251.0/30 "SDA-Campus-L3-Handoff-1"
- 10.254.252.0/30 "SDA-Campus-L3-Handoff-2"

#### Task 12 – Create Fabric Site

Create a Fabric Site for SDA-Campus using closed authentication.

#### Task 13 – Create Transit Site

Create an IP-Based transit site named "TO-FUSION" with the Fusion Router's ASN 650002.

#### Task 14 – Create VN

Create an SD-Access VN named CORP and assign it to your fabric site.

#### Task 15 – Provision Fabric Site

Create a fabric site using the four discovered devices with their respective roles from the topology diagram. Ensure to enable L3 handoff on both border nodes with local as 650003 and remote-as 650002. Use VLAN 101 to handoff BCP-1, and VLAN 102 to handoff BCP-2. Keep the following in mind:

- Uncheck "Do not Import Internal Routes"

- Ensure that you add the transit site, external interface, and IP pool to the L3 Handoff on the Border Nodes
- This lab was tested using LISP/BGP not Pub/Sub, if you want to follow along 100% use LISP/BGP

## Task 16– Configure IP Handoff

Configure sub interfaces on the fusion router for each L3 handoff VLAN created in the last task (101/102). Then, configure BGP peerings to both border nodes on the fusion router. Since we are intending to leak all routes from the GRT into the CORP VN, the peerings do not been to be VRF aware on the fusion side.

## Task 17 – Create Anycast Gateways

Depending on which view you are using in Catalyst center either create "Anycast Gateways" or "VLANS" with the VLAN number of 100 using the previously reserved IP space "SDA-Campus-VLAN-100".

## Task 18 – Run TrustSec Migration

Migrate TrustSec administration to DNA center within the Group Based Policy menu.

## Task 19 – Define Security Policy

Define the following group-based policy, then deploy the policy to ISE.

| SRC         | Employees | Contractors | Developers |
|-------------|-----------|-------------|------------|
| DST         |           |             |            |
| Employees   |           |             |            |
| Contractors |           |             |            |
| Developers  |           |             |            |

## Task 20 – Create Groups

Create the following user groups in ISE:

- SDA\_Employees
- SDA\_Contractors
- SDA\_Developers

#### Task 21 – Create Users

Create the following users in ISE as local users with membership to the respective groups.

| Username | Password  | Group           |
|----------|-----------|-----------------|
| bob      | ISEisCOOL | SDA_Employees   |
| joe      | ISEisCOOL | SDA_Contractors |
| susan    | ISEisCOOL | SDA_Contractors |
| kim      | ISEisCOOL | SDA_Developers  |

### Task 22 – Create ISE Authorization Result

Create an authorization result that returns an access-accept with VLAN 100.

### Task 23 – Create ISE Policy Sets

Disable the default ISE policy sets. Create a new policy set that uses local authentication. The policy set should match on the condition of each identity group from above and return the appropriate SGT in the authorization response to the edge node.

### Task 24 – Configure Supplicants

This task is not a Cisco task, but rather a nuance of using the Ubuntu node definition in CML. You need to install the wpa\_supplicant software as it does not come with Ubuntu. The tricky part is internet is required for this, or you could download it from your computer and transfer it. Below is using the direct internet method. I made a video about this <u>here</u>, but below are the basic steps:

- Connect the bridge connected to the "OOB-iNET" switch to a network with internet and DHCP
- 2. Login to the workstations (1-4) with cisco/cisco
- 3. Run "sudo apt update"
- 4. Run "sudo apt install wpasupplicant"

Next create a file at /etc/wpa\_supplicant/wpa\_supplicant.conf that includes:

```
1. country=US
2. ctrl_interface=/var/run/wpa_supplicant
3. update_config=1
4. ap_scan=0
5. network={
6.
          key_mgmt=IEEE8021X
7.
          eap=PEAP
8.
          identity="bob"
          password="ISEisC00L"
9.
10.
          eapol_flags=0
11. }
```

| Username | Workstation   | Group           |
|----------|---------------|-----------------|
| bob      | Workstation 1 | SDA_Employees   |
| joe      | Workstation 2 | SDA_Contractors |
| kim      | Workstation 3 | SDA_Developers  |
| susan    | Workstation 4 | SDA_Contractors |

This will need to be done on each workstation with the following users that we created in ISE:

Then you need to shut down the internet facing interface, and bring up the interface facing the fabric. Be sure to replace X with the workstation number:

sudo ip link set ens3 up
 sudo ip address add 10.254.100.10X/24 dev ens3
 sudo ip route add 0.0.0.0/0 via 10.254.100.1
 sudo ip link set ens2 down

Next you need to start the wpa\_supplicant process and watch the authentication occur:

1. sudo wpa\_supplicant -c /etc/wpa\_supplicant/wpa\_supplicant.conf -D wired -i ens3

#### Task 25 – Verify Fabric Operations and TrustSec Policy

Verify via pings that the intended security policy is enacted (ex: Contractors should not be able to ping Employees but Developers should):

| SRC         | Employees | Contractors | Developers |
|-------------|-----------|-------------|------------|
| DST         |           |             |            |
| Employees   |           |             |            |
| Contractors |           |             |            |
| Developers  |           |             |            |

Also, verify that you can ping destinations external to the fabric from the workstations such as ISE and DNA. This checks functionality of the IP handoff.

### **Conclusion – Bonus Tasks**

Congratulations! If you made it this far you have a functional fabric! The answer key will stop here, but here are some additional bonus tasks that are achievable using the current topology:

- Create a second VN named Guest that can only access one IP past the fusion router (simulating the internet)
- Imagine you have a host not capable of dot1x, use host onboarding to configure a switchport with a manual SGT and open authentication. Do not use the CLI!
- Redo the BGP peering for the IP handoff the extend the macro segmentation to the Fusion router and use route leaking to selectively inject one route from the GRT into the fabric.
- Configure the fabric to prefer border one, and ensure return traffic does the same.

I am always open to suggestions about how to make my work better. Feel free to contact me via <u>LinkedIn</u> or via email mreimert[at]mertandhouse[dot]com.

# **Answer Key / Explanations**

| Task 1                                               |
|------------------------------------------------------|
| Configuration                                        |
|                                                      |
| On DC-SW-1:                                          |
| 1. router bgp 650001                                 |
| 2. network 10.1.10.0 mask 255.255.255.0              |
| 3. neighbor 10.1.1.2 remote-as 650002                |
|                                                      |
| On FUSION-1:                                         |
| 1. router bgp 650002                                 |
| 2. neighbor 10.1.1.1 remote-as 650001                |
|                                                      |
| Verification / Troubleshooting                       |
| <ul> <li>show ip bgp neighbors</li> </ul>            |
| <ul> <li>ping opposite neighbor addresses</li> </ul> |

| Task 2                                    |
|-------------------------------------------|
| Configuration                             |
|                                           |
| On FUSION-1:                              |
| 1. router bgp 650002                      |
| 2. neighbor 10.0.1.2 remote-as 650003     |
| 3. neighbor 10.0.2.2 remote-as 650003     |
|                                           |
| On HQ-BCP-1:                              |
| 1. router bgp 650003                      |
| 2. neighbor 10.0.1.1 remote-as 650002     |
|                                           |
| On HQ-BCP-2:                              |
| 1. router bgp 650003                      |
| 2. neighbor 10.0.2.1 remote-as 650002     |
|                                           |
| Verification / Troubleshooting            |
| <ul> <li>show ip bgp neighbors</li> </ul> |

• ping opposite neighbor addresses

1. 2. 3.

|    | Task 3                        |
|----|-------------------------------|
| Co | onfiguration                  |
|    |                               |
| Or | ו HQ-BCP-1:                   |
| 1. | router isis                   |
| 2. | net 49.0001.0000.0000.0001.00 |
| 3. | interface range g1/0/2-3,100  |

#### On HQ-BCP-2:

- router isis
   net 49.0001.0000.0000.0002.00
- 3. interface range g1/0/2-3,100
- 4. ip router isis

#### On HQ-IN-1:

- 1. router isis
- 2. net 49.0001.0000.0000.0101.00
- 3. interface range g0/0-3,100
- 4. ip router isis

#### On HQ-IN-2:

- 1. router isis 2. net 49.0001.0000.0000.0102.00 3. interface range g0/0-3,lo0
- 4. ip router isis

#### On HQ-EDGE-1:

```
    router isis
    net 49.0001.0000.0000.0011.00
    interface range g1/0/1-2,lo0
    ip router isis
```

#### On HQ-EDGE-1:

- router isis
   net 49.0001.0000.0000.0012.00
- 3. interface range g1/0/1-2,100
- 4. ip router isis

#### Verification / Troubleshooting

- show isis neighbors
- ping loopback addresses sourced from local loopback address

#### Task 4

#### **Configuration**

#### On HQ-BCP-1:

```
    router bgp 650003
    redistribute isis level-1-2
```

- 3. network 9.9.9.11 mask 255.255.255.255
- 4. router isis
- 5. redistribute bgp 650003

#### On HQ-BCP-2:

```
    router bgp 650003
    redistribute isis level-1-2
    network 9.9.9.12 mask 255.255.255.255
```

- 4. router isis
- 5. redistribute bgp 650003

#### Verification / Troubleshooting

- show ip bgp on fusion <- verify 9.9.9.XX addresses are present
- show ip route is on Edge/BCP nodes <- verify DNAC subnet is present (10.1.10.0/24)

#### Task 5

#### **Configuration**

#### On all Fabric Nodes:

- 1. snmp-server community cisco rw
- 2. aaa new-model
- 3. aaa authorization exec default local
- 4. username dna privilege 15 password ISEisCOOL
- 5. line vty 0 4
- 6. exec-timeout 0 07. privilege level 15
- 8. transport input ssh
- 9. ip domain name ccie.local
- 10. netconf-yang

#### Verification / Troubleshooting

- Use SSH to hop from one router to another to ensure SSH is running properly

   ssh -I dna 9.9.9.XX
- SSH to NETCONF port on router (830) to ensure router is accepting NETCONF sessions
- Ensure crypto keys exist for SSH

#### Task 6

#### **Configuration**

On **DNAC (Provision > Inventory > Add Device) , repeat for each fabric enabled device** (not intermediate nodes):

| Type •                                                                                                    | Service a                                                        |                 |                        |                            |                    |   |  |  |
|----------------------------------------------------------------------------------------------------|------------------------------------------------------------------|-----------------|------------------------|----------------------------|--------------------|---|--|--|
| Network D                                                                                                    | Jevice                                                           | Hint            |                        |                            |                    |   |  |  |
| 9.9.9.11                                                                                                    | DNS Name*                                                        |                 |                        |                            |                    |   |  |  |
|                                                                                                    | *                                                                |                 |                        |                            |                    |   |  |  |
| Note: Cl                                                                                                    | Ials Validate                                                    | s are mandat    | ry. Please ensure auth | enticity of credentials. I | In case of invalid |   |  |  |
| redentials,                                                                                                    | s, device will go into a c                                       | ollection failu | e state.               |                            |                    |   |  |  |
| <ul> <li>CLI*</li> <li>Solv</li> </ul>                                                                                                    | last alabal cradionial                                           | O Add davi      | o reacific cradential  |                            |                    |   |  |  |
| Credenti                                                                                                    | tial*                                                            | O waa aevi      | e specific credential  |                            |                    |   |  |  |
| CML                                                                                                    |                                                                  | ~               |                        |                            |                    |   |  |  |
|                                                                                                    |                                                                  |                 |                        |                            |                    |   |  |  |
|                                                                                                    |                                                                  |                 |                        |                            |                    |   |  |  |
| V SNMP                                                                                                    | •                                                                |                 |                        |                            |                    |   |  |  |
| ✓ SNMP <sup>*</sup> ○ Sele                                                                                                    |                                                                  | 🔿 Add devi      | e specific credential  |                            |                    |   |  |  |
| <ul> <li>SNMP*</li> <li>Sele</li> <li>V2C</li> </ul>                                                                                                    |                                                                  | ⊖ Add devi<br>∨ | e specific credential  |                            |                    |   |  |  |
| <ul> <li>SNMP*</li> <li>Sele</li> <li>V2C</li> </ul>                                                                                                    | *<br>lect global credential                                      | ⊖ Add devi<br>∨ | e specific credential  |                            |                    | - |  |  |
| <ul> <li>SNMP*</li> <li>Sele</li> <li>V2C</li> </ul>                                                                                                    | *<br>lect global credential                                      | ⊖ Add devi      | e specific credential  |                            |                    |   |  |  |
| <ul> <li>SNMP*</li> <li>Seld</li> <li>V2C</li> <li>Creder</li> <li>CML  </li> </ul>                                                                                     | *<br>lect global credential<br>ntial*<br>  Write                 | O Add devi      | e specific credential  |                            |                    |   |  |  |
| <ul> <li>SNMP*</li> <li>Sele</li> <li>V2C</li> <li>Creder</li> <li>CML  </li> </ul>                                                                                     | •<br>lect global credential<br>mital*<br>I Write                 | O Add devi      | e specific credential  |                            |                    | _ |  |  |
| <ul> <li>SNMP*</li> <li>Sele</li> <li>V2C</li> <li>Creder</li> <li>CML 1</li> <li>SNMF</li> </ul>                                                                       | * itect global credential iterative I Write P Retries and Timeou | Add devi        | e specific credential  |                            |                    | - |  |  |
| <ul> <li>SNMP*</li> <li>Sele</li> <li>V2C</li> <li>Creder</li> <li>CML I</li> <li>SNMF</li> <li>SNMF</li> <li>HTTP</li> </ul>                                           | * Inter* P Retries and Timeou  Y(S)                              | O Add devi      | e specific credential  |                            |                    | - |  |  |
| <ul> <li>SNMP*</li> <li>Sold</li> <li>V2C</li> <li>Creder</li> <li>CML I</li> <li>SNMF</li> <li>HTTP</li> <li>NETC</li> </ul>                                           | * lect global credential                                         | O Add devi      | e specific credential  |                            |                    | - |  |  |
| <ul> <li>SNMP*</li> <li>Sele</li> <li>V2C</li> <li>Creder</li> <li>CML I</li> <li>SNMF</li> <li>HTTP</li> <li>NETC</li> <li>Port</li> <li>Port</li> </ul>               | * lect global credential                                         | O Add devi      | e specific credential  |                            |                    | - |  |  |
| <ul> <li>SNMP*</li> <li>Self</li> <li>V2C</li> <li>Creder</li> <li>CML I</li> <li>SNMF</li> <li>HTTP</li> <li>HTTP</li> <li>NETC</li> <li>Port</li> <li>830(</li> </ul> | * eee global credential Utility P Retries and Timeou P(S) CONF   | Add devi        | e specific credential  |                            |                    | - |  |  |

## Verification / Troubleshooting

- Use SSH to hop from one router to another to ensure SSH is running properly

   ssh -I dna 9.9.9.XX
- SSH to NETCONF port on router (830) to ensure router is accepting NETCONF sessions
- Ensure crypto keys exist for SSH
- Verify SNMP is running with the correct community (cisco)

| Task 7                                                                                                    |
|----------------------------------------------------------------------------------------------------|
| Configuration                                                                                                    |
| On DNAC (Design > Network Hierarchy > Add Area) add USA:                                                                                            |
| Add Area ×                                                                                                    |
| Area contains other areas and/or buildings.<br>Buildings contain floors and floor plans.<br>Area lareas*<br>USA<br>Parent<br>Global ✓<br>Cencel Add |
| Under USA, add a building named SDA-Campus:                                                                                                    |

| Add Building                                | ×                                      |
|---------------------------------------------|----------------------------------------|
| Area contains other areas and/or buildings. |                                        |
| Building Names                              |                                        |
| SDA-Campus                                  | _                                      |
|                                             |                                        |
| USA   Global/                               |                                        |
| Address ()                                  |                                        |
| eg : 150 W Tasman Dr, San Jose              | _                                      |
| Lakitudat Longitudat                        |                                        |
| 0 0                                         |                                        |
|                                             |                                        |
| United States V                             |                                        |
|                                             | •                                      |
| Cancel Add                                  |                                        |
|                                             |                                        |
| rification / Troubleshoo                    | oting                                  |
| • Verify USA > SDA-C                        | ampus exists in the network hierarchy: |
| ~ ∂b USA                                    |                                        |
| E SDA-Campus                                |                                        |
|                                             |                                        |
|                                             |                                        |
|                                             | Task 8                                 |

| lask ð                                                                    |
|---------------------------------------------------------------------------|
| Configuration                                                             |
| On ISE (Administration > Deployment), enable PXGrid:                      |
| ⊂⊂⊃ ∨ pxGrid ()                                                           |
| On DNAC (System > Settings > Authentication and Policy Servers) add ISE): |

| Add ISE server                                 | X                                                      |
|------------------------------------------------|--------------------------------------------------------|
|                                                |                                                        |
| Server IP Address*                             |                                                        |
| 10.1.10.201                                    |                                                        |
| Shared Secret*                                 |                                                        |
| ISEisCOOL                                      | HDE                                                    |
| Upername*                                      |                                                        |
| admin                                          |                                                        |
| Descurrenti                                    |                                                        |
| ISEISCOOL                                      | HDE                                                    |
|                                                |                                                        |
| YOUR-FQDN-HERE-FROM-ISE-DEPLOYMENT-PAGE        | 0                                                      |
| Pield                                          | IS Invalid                                             |
| Vietual ID Address (as)                        |                                                        |
| virtual in Producess(es)                       | info                                                   |
|                                                |                                                        |
| Advanced Settings                              |                                                        |
|                                                |                                                        |
| Accept the certificate warning for             | ISE's self-signed HTTPS cert                           |
|                                                | č                                                      |
|                                                |                                                        |
| Verification / Troubleshooting                 |                                                        |
| Verify reachability from DN                    | NAC to ISE by logging into DNAC command line as magley |
| user and ninging ISE                           |                                                        |
| <ul> <li>Ensure DVGrid is enabled a</li> </ul> |                                                        |
|                                                | JII ISL                                                |
| <ul> <li>ISE web and console passy</li> </ul>  | word must match for DNAC support                       |

| Task 9                         |                                                         |  |  |  |  |  |  |  |
|--------------------------------|---------------------------------------------------------|--|--|--|--|--|--|--|
| <b>Configuration</b>           |                                                         |  |  |  |  |  |  |  |
| On <b>DNAC (Design &gt; Ne</b> | twork Settings > USA > SDA-Campus) add Servers -> AAA): |  |  |  |  |  |  |  |
| AAA Server ()                  |                                                         |  |  |  |  |  |  |  |
| 🗌 Network 🥑 Client/Endpoint    |                                                         |  |  |  |  |  |  |  |
| CLIENT/ENDPOINT                |                                                         |  |  |  |  |  |  |  |
| Servers                        | Protocol                                                |  |  |  |  |  |  |  |
| O ISE 🔾 AAA                    | O RADIUS O TACACS                                       |  |  |  |  |  |  |  |
| Client/Endpoint                | IP Address (Primary)                                    |  |  |  |  |  |  |  |
| 10.1.10.201 ~                  | 10.1.10.201                                             |  |  |  |  |  |  |  |
|                                |                                                         |  |  |  |  |  |  |  |
| Verification / Troubles        | Verification / Troubleshooting                          |  |  |  |  |  |  |  |
|                                |                                                         |  |  |  |  |  |  |  |

| • Ensure ISE is fully added to DNAC, verify in System 360 that the status is green        |  |  |  |  |  |  |
|-------------------------------------------------------------------------------------------|--|--|--|--|--|--|
| Task 10                                                                                   |  |  |  |  |  |  |
| Configuration                                                                             |  |  |  |  |  |  |
| On <b>DNAC (Provision &gt; Inventory)</b> select all devices, then Assign Device to Site: |  |  |  |  |  |  |
| Actions ^ ()                                                                              |  |  |  |  |  |  |
| Inventory > Hy Reachability () E                                                          |  |  |  |  |  |  |
| Software Image >                                                                          |  |  |  |  |  |  |
| Provision > Assign Device to Site                                                         |  |  |  |  |  |  |
|                                                                                           |  |  |  |  |  |  |
| Assign all to the SDA-Campus site:                                                        |  |  |  |  |  |  |
| ~ 帝 Global                                                                                |  |  |  |  |  |  |
| V d∂ USA                                                                                  |  |  |  |  |  |  |
| 28 SDA-Campus                                                                             |  |  |  |  |  |  |
| Proceed with suggested settings                                                           |  |  |  |  |  |  |
| Verification / Troubleshooting                                                            |  |  |  |  |  |  |
| Ensure all devices are "Reachable" and "Managed"                                          |  |  |  |  |  |  |
|                                                                                           |  |  |  |  |  |  |
| Task 11                                                                                   |  |  |  |  |  |  |
| Configuration                                                                             |  |  |  |  |  |  |

On DNAC (Design > Network Settings > IP Address Pools > Add) :

| v1.0 |  |
|------|--|
|------|--|

| Add IP Pool                                                                                                    |                                               |
|----------------------------------------------------------------------------------------------------|-----------------------------------------------|
|                                                                                                    |                                               |
| IP Pool Name*                                                                                                    |                                               |
| SDA-Campus                                                                                                    |                                               |
|                                                                                                    | •                                             |
| Type*                                                                                                    |                                               |
| Generic V                                                                                                    |                                               |
| Options                                                                                                    | •                                             |
| IP Address Space                                                                                                    |                                               |
| IPv4 C IPv6                                                                                                    |                                               |
| Tunnel Type is supported for IPv4 pools only. If IPv6 is selected, all the below fields will have to be IPv6 format. |                                               |
| IP Subnet*                                                                                                    |                                               |
| 10.254.0.0                                                                                                    |                                               |
| For Example - 192.0.2.0                                                                                              | •                                             |
| Prefix length                                                                                                    |                                               |
| /16 (255.255.0.0)                                                                                                    |                                               |
|                                                                                                    |                                               |
| You do not need to define Gateway, DHCP, or Dit the pool is reserved.                                                | NS servers because those will be defined when |
| Then, at the building level:                                                                                         |                                               |

| Reserve IP Pool                                                                                                    |                                                                 |
|----------------------------------------------------------------------------------------------------|-----------------------------------------------------------------|
|                                                                                                    |                                                                 |
| Type*                                                                                                    |                                                                 |
| Generic                                                                                                    | ~                                                               |
|                                                                                                    | Options                                                         |
| P Address Space                                                                                                    |                                                                 |
| 🛃 IPv4 (Default) 📄 IPv6                                                                                                    |                                                                 |
| Check both IPv4 and IPv6 to create a dual-stack pool. If the pool infra VN, or if the fabric contains devices that don't support IPv6 IPv4.                                                                                                    | il is used for<br>i, check only                                 |
| Dv4                                                                                                    |                                                                 |
| PV4                                                                                                    |                                                                 |
|                                                                                                    |                                                                 |
| Global Pool*<br>10.254.0.0/16 (SDA-Campus)                                                                                                    | V                                                               |
| Global Pool*<br>10.254.0.0/16 (SDA-Campus)<br>Tunnel pools are not available for reservin                                                                                                    | y for Site(s).                                                  |
| Global Pool*<br>10.254.0.0/16 (SDA-Campus)<br>Tunnel pools are not available for reservin<br>Prefix length / Number of IP Addresses                                                                                                    | vig for Site(s).                                                |
| Global Pool* 10.254.0.0/16 (SDA-Campus) Tunnel pools are not available for reservin Prefix length / Number of IP Addresses Prefix length O Number of IP Addresses                                                                                                    | vg for Site(s).                                                 |
| Prefix length Prefix length*                                                                                                    | v site(s).                                                      |
| Prefix length Prefix length* (255.255.255.0)                                                                                                    | v<br>Ig for Site(s).                                            |
| Prefix length Prefix length* (24 (255.255.255.0)                                                                                                    | v<br>ig for Site(s).<br>v                                       |
| Prefix length Prefix length P | v<br>ig for Site(s).<br>v                                       |
| Prefix length / Number of IP Addresses Prefix length / Number of IP Addresses Prefix length / Number of IP Addresses Prefix length* //24 (255.255.255.0)  IPv4 Subnet 10.254.100.0                                                                                                    | v<br>ig for Site(s).<br>v                                       |
| Pv4 Global Pool* 10.254.0.0/16 (SDA-Campus) Tunnel pools are not available for reservin Prefix length / Number of IP Addresses Prefix length / Number of IP Addresses Prefix length* /24 (255.255.255.0) IPv4 Subnet 10.254.100.0 For Example                                                                                                    | ig for Site(s).           V           X           x - 192.0.2.0 |
| Prefix length / Number of IP Addresses  Prefix length / Number of IP Addresses  Prefix length (Number of IP Addresses  Prefix length*  /24 (255.255.255.0)  IPv4 Subnet 10.254.100.0  For Example Coloury                                                                                                    | Ig for Site(s). V X 8 - 192.0.2.0                               |

Task 12

**Configuration** 

On **DNAC (Provision > Fabric Sites > Create Fabric Site)** using the following parameters :

- 1. SDA-Campus Building
- 2. Closed Authentication
- 3. Do not setup Fabric Zones

## Verification / Troubleshooting

• Ensure AAA server is added under Network Settings

## Task 13

## **Configuration**

## On **DNAC (Provision > Transits)** create a transit using the following parameters:

| - |       |        |   |    |   |
|---|-------|--------|---|----|---|
|   | <br>~ | <br>۰. | 0 |    | ۰ |
|   | ~     |        | ~ |    |   |
|   | L C A |        | 9 | ۰. |   |

| TO-FUSION                    | 8                                |            |
|------------------------------|----------------------------------|------------|
| Transit Type                 |                                  |            |
| C SD-Access ()<br>(LISP/BGP) | C SD-Access ()<br>(LISP Pub/Sub) | IP-Based ① |
| Routing Protocol<br>BGP      |                                  |            |
| Autonomous System M          | Number(ASN)                      |            |

## Verification / Troubleshooting

• Ensure the SD-Access Application is fully installed into DNA Center

|              |                                 |                     |        | Task 14                                                           |
|--------------|---------------------------------|---------------------|--------|-------------------------------------------------------------------|
| Conf         | figuration                      |                     |        |                                                                   |
| On <b>C</b>  | ONAC (Provisi                   | on > Virtua         | l Net  | tworks) create the following virtual network:                     |
| Crea         | te Virtual Netwo                | ork                 |        |                                                                   |
| Name<br>CORP |                                 | ۲                   |        |                                                                   |
| vManag       | e VPN                           | ~                   |        |                                                                   |
| On D         | <b>DNAC (Provisi</b>            | on > Fabric         | : Site | <b>s)</b> add the VN to your fabric site under "Host Onboarding": |
| Selected     | virtual network(s) will be used | in the Fabric Site. |        |                                                                   |
| 1 Sele       | ected                           | EQ Find             |        |                                                                   |
| •            | Virtual Network *               |                     |        |                                                                   |
|              | c9vk_corp_vn                    |                     |        |                                                                   |
|              | CORP                            |                     |        |                                                                   |
|              |                                 |                     |        |                                                                   |

Verification / Troubleshooting

• Ensure the SD-Access Application is fully installed into DNA Center

| Task 1                                                                           |                                           |
|----------------------------------------------------------------------------------|-------------------------------------------|
| Configuration                                                                    |                                           |
|                                                                                  |                                           |
| On <b>DNAC (Provision &gt; Fabric Sites)</b> enter the SDA-                      | Campus site and make the following        |
| assignments:                                                                     |                                           |
| <ol> <li>Add the Edge Nodes (HQ-EDGE-1/HQ-EDGE<br/>2 Devices Selected</li> </ol> | -2) as Edge Nodes                         |
| Remove From Fabric                                                               |                                           |
| Fabric                                                                           |                                           |
| Control Plane Node                                                               |                                           |
| EN Eldge Node                                                                    |                                           |
| 2. Add the Border and Control Plane nodes (H                                     | Q-BCP-1/HQ-BCP-2) as both Border and      |
| Control Plane Nodes. The border role is not                                      | assignable when using multiselect, you    |
| must select one node at a time to assign th                                      | a border role. This configuration must be |
| completed on both border nodes                                                   | 2 border role. This configuration must be |
| completed on both border hodes:                                                  |                                           |
| a. Border node configuration                                                     |                                           |
| Enable Layer-3 Handoff                                                           |                                           |
| 650003                                                                           |                                           |
| BQP AS Number must be between 1 and 4294967295                                   |                                           |
| , Do not import external routes                                                  |                                           |
| (한) Advanced                                                                     | •                                         |
|                                                                                  | <b>`</b>                                  |
| Select IP Pool<br>SDA-Campus-L3-Handoff-1 (10.254 V                              |                                           |
|                                                                                  |                                           |
| Add Transit Site                                                                 |                                           |
| V TO-FUSION                                                                      |                                           |
| Add External Interface                                                           |                                           |

|                        | b. <sup>-</sup>                                                                                                    | Remote AS Numi<br>Interface Description                                                                                                    | te configurat<br>1/0/1 ~<br>ber 650002 ()<br>-1                                                                                                    | ion<br>                                                                                                    |                                                                                                    |                                                                                                    |                                                                  |
|------------------------|----------------------------------------------------------------------------------------------------|----------------------------------------------------------------------------------------------------|----------------------------------------------------------------------------------------------------|----------------------------------------------------------------------------------------------------|----------------------------------------------------------------------------------------------------|----------------------------------------------------------------------------------------------------|------------------------------------------------------------------|
|                        |                                                                                                    | Actions V                                                                                                    |                                                                                                    |                                                                                                    |                                                                                                    |                                                                                                    |                                                                  |
|                        |                                                                                                    | Virtual Network                                                                                                    | - Enable Layer-3 Hando                                                                                                    | ff VLAN 🛈                                                                                                    | Local IP Address/Mask 🕕                                                                                                    | Peer IP Address/Mask 🛈                                                                                                    |                                                                  |
|                        |                                                                                                    | CORP                                                                                                    |                                                                                                    | 101                                                                                                    | IPv4<br>IPv6                                                                                                    | IPv4<br>IPv6                                                                                                    | -                                                                |
| 3.                     | When a                                                                                                    | ssignmer                                                                                                    | nts are comp                                                                                                    | lete your                                                                                                    | roles should mirro                                                                                                    | or the following:                                                                                                    |                                                                  |
|                        | Device Name                                                                                                    | IP Address                                                                                                    | Device Family                                                                                                    | Reachability 🕕                                                                                                    | Fabric Role                                                                                                    |                                                                                                    |                                                                  |
|                        | HQ-BCP-1                                                                                                    | 9.9.9.11                                                                                                    | Switches and Hubs                                                                                                    | Reachable                                                                                                    |                                                                                                    |                                                                                                    |                                                                  |
|                        | HQ-BCP-2                                                                                                    | 9.9.9.12                                                                                                    | Switches and Hubs                                                                                                    | 🥏 Reachable                                                                                                    | (BN   CP)                                                                                                    |                                                                                                    |                                                                  |
|                        | HQ-EDGE-1                                                                                                    | 9.9.9.31                                                                                                    | Switches and Hubs                                                                                                    | 🥏 Reachable                                                                                                    | EN                                                                                                    |                                                                                                    |                                                                  |
|                        | HQ-EDGE-2                                                                                                    | 9.9.9.32                                                                                                    | Switches and Hubs                                                                                                    | 🥑 Reachable                                                                                                    | EN                                                                                                    |                                                                                                    |                                                                  |
| Verific<br>•<br>•<br>• | Ensure y<br>Ensure y<br>All device<br>IP Routi<br>This ste<br>a task is<br>The link<br>cannot l<br>handoff<br>on that<br>If you an<br>news fo<br>Even the<br>fabric. | Troublesh<br>you have<br>you have<br>ces must<br>ng and Lo<br>p has the<br>failing m<br>s on the<br>be routed<br>trouted<br>This me<br>trunk. Th<br>re getting<br>r you. Th<br>ough the | hooting<br>the CORP VI<br>the IP Transi<br>be already p<br>oopback0 int<br>e most depen<br>nost likely a y<br>Border Node<br>d ports becau<br>ans your BGI<br>his is preconfi<br>g an error that<br>he image of co | N created<br>it created<br>rovisione<br>erfaces n<br>idencies o<br>rou have<br>s facing t<br>use DNA<br>P session<br>igured if<br>9kv you u<br>how as si | ed to site (see task<br>nust exist on each<br>out of the entire la<br>skipped a previous<br>he fusion router m<br>will not understand<br>will be sourced from<br>you started from the<br>ng is not enabled a<br>used is not correct<br>upported it will no | 10)<br>device that holds a fabr<br>b, if a button is grayed of<br>step<br>nust be switchports. The<br>d how to add VLANs for<br>om an SVI in the native '<br>he lab YAML.<br>and it is, I have some ba<br>and is not supported in<br>t be able to be added to | ic role<br>out, or<br>ey<br>the L3<br>VLAN<br>ad<br>DNAC.<br>o a |

## Task 16

## **Configuration**

On the fusion router add the following subinterfaces:

- 1. interface GigabitEthernet2.101
- encapsulation dot1Q 101
   ip address 10.254.251.2 255.255.252
- 4. interface GigabitEthernet3.102 5. encapsulation dot1Q 102
- 6. ip address 10.254.252.2 255.255.255

Then, add the following BGP peers under the existing BGP process:

```
1. router bgp 650002
     neighbor 10.254.251.1 remote-as 650003
2.
3.
     neighbor 10.254.252.1 remote-as 650003
```

#### Verification / Troubleshooting

- "show ip bgp summary" on the fusion router •
- "show bgp vpnv4 unicast all summary" on each border
- "show ip route vrf CORP" on each border, ensure DNA subnet is present

|                                                                                            | Task 17                                                                       |
|--------------------------------------------------------------------------------------------|-------------------------------------------------------------------------------|
| onfiguration                                                                               |                                                                               |
|                                                                                            |                                                                               |
| n <b>DNAC (Provision &gt; Fabric Sites &gt; SD</b><br>ick on the "CORP" VN and add the fol | <b>JA-Campus &gt; Host Onboarding &gt; Virtual Networks)</b> Ilowing gateway: |
| dit Virtual Network: CORP                                                                  |                                                                               |
| lack                                                                                       |                                                                               |
| Layer 2 Only 🕢 🛛 Layer 3 Only 🛈                                                            |                                                                               |
| IP Address Fool<br>SDA-Campus-VLAN-100 (10.254                                             |                                                                               |
| eLanio<br>106 (3                                                                           |                                                                               |
| VLAN Name SDA-Campus-VLAN-100 Auto generate VLAN name                                      |                                                                               |
| Security Group V Data V Diffected broadcast ()                                             |                                                                               |
| Layer-2 Flooding  Gritical Pool Wireless Pool                                              | •                                                                             |
| Multiple IP-to-MAC Addresses  (Wireless Bridged-Network Virtual Machine)                   |                                                                               |
|                                                                                            |                                                                               |
|                                                                                            |                                                                               |
|                                                                                            |                                                                               |
| /erification / Troubleshooting                                                             |                                                                               |
| • If the VN is missing ensure the                                                          | VN is added to the fabric site                                                |
| • To check and make sure that the                                                          | e anycast gateways are deployed, run the following                            |
| commands on your edge nodes                                                                | :: "show run interface vlan 100", the VN should also b                        |

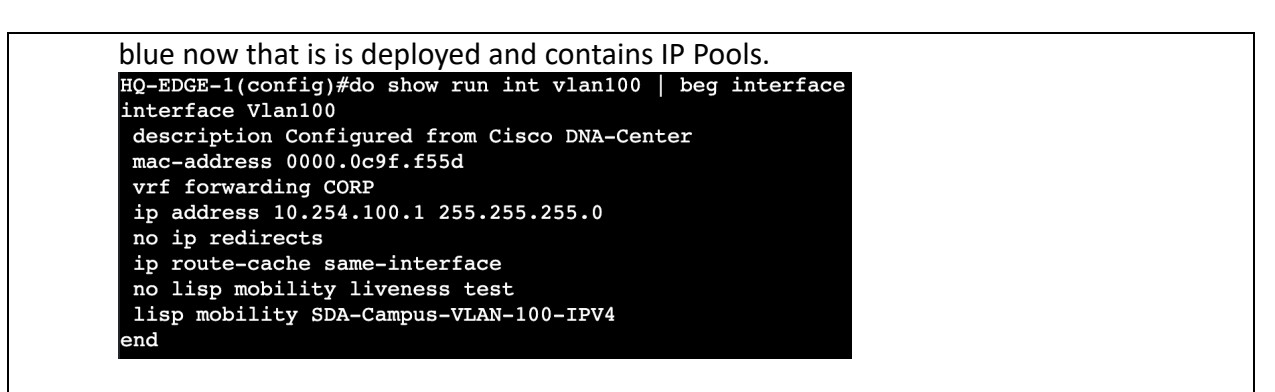

Task 18

## On **DNAC (Policy > Group Based Access Control)** start the policy matrix migration:

## Any policy features in Citeo ISE that are currently not supported in Citeo DNA Center will not be migrated, you will have a chance to review the migration rule after click on "Start migration" Any policy information in Citeo DNA Center not already exist in Cisco ISE will be copied to Cisco ISE to ensure the 2 sources are in sync Once the data migration is lititated, you cannot use Group-Based Access Centrol in Cisco ISE will be copied to Cisco ISE will be copied to Cisco ISE will be cop

rder to begin using Cisco DNA Center as the administration point for Group-Based Access Control, Cisco DNA Center must migrate policy data from the Cisco identity Services Engine (158):

#### Verification / Troubleshooting

Security Groups Access Contracts

- Wait until the migration is complete until proceeding with changes
   Myster complete control operation of the starty advantation of the starty data and the starty data and the starty
- If the migration fails, visit System360 in DNAC and ensure the connections to ISE are healthy

Upcoming In Progress Failed

Task 19

#### **Configuration**

Configuration

On **DNAC (Policy > Group Based Access Control > Policy)** define the policy desired in the workbook:

| stination     | 10-2<br>10-2<br>10-2 |
|---------------|----------------------------------------------------------------------------------------------------|
| Source        | રે વે ઈ વૈ વૈ યેં યેં                                                                                                    |
| Auditors      |                                                                                                    |
| BYOD          |                                                                                                    |
| Contractors   |                                                                                                    |
| Developers    |                                                                                                    |
| Development_S |                                                                                                    |
| Employees     |                                                                                                    |
| Extranet      |                                                                                                    |

Then you must deploy the policy to ISE using the deploy dropdown.

## Verification / Troubleshooting

• Ensure you pressed the deploy button and received a success, you can also view a read only matrix in the ISE UI to ensure changes propagated

|                      | Task 20                                             |          |               |                                                 |  |  |  |  |  |  |
|----------------------|-----------------------------------------------------|----------|---------------|-------------------------------------------------|--|--|--|--|--|--|
| Configuration        |                                                     |          |               |                                                 |  |  |  |  |  |  |
| On <b>IS</b><br>grou | <b>SE (Administration &gt;</b><br>ps from the task. | Ide      | ntity Managem | ent > Groups > User Identity Groups) define the |  |  |  |  |  |  |
|                      | Name                                                | ^        | Description   |                                                 |  |  |  |  |  |  |
|                      | SDA_                                                | $\times$ |               |                                                 |  |  |  |  |  |  |
|                      | SDA_Contractors                                     |          |               |                                                 |  |  |  |  |  |  |
|                      | A SDA_Developers                                    |          |               |                                                 |  |  |  |  |  |  |
|                      | A SDA_Employees                                     |          |               |                                                 |  |  |  |  |  |  |
|                      |                                                     |          |               |                                                 |  |  |  |  |  |  |

|   | Task 21                                                                                   |           |                  |             |            |           |               |                     |  |      |  |
|---|-------------------------------------------------------------------------------------------|-----------|------------------|-------------|------------|-----------|---------------|---------------------|--|------|--|
| C | Configuration                                                                             |           |                  |             |            |           |               |                     |  |      |  |
| C | On ISE (Administration > Identity Management > Identities) define the users from the task |           |                  |             |            |           |               |                     |  |      |  |
|   | /// 13                                                                                    |           | mstratio         |             | cy wanag   | Sement    |               | <b>3</b> actific ti |  | 151. |  |
|   |                                                                                           | Status    | Username $\land$ | Description | First Name | Last Name | Email Address | User Identity Gr    |  |      |  |
|   |                                                                                           | Enabled   | 9 bob            |             |            |           |               | SDA_Employees       |  |      |  |
|   |                                                                                           | Z Enabled | 🧕 joe            |             |            |           |               | SDA_Contractor      |  |      |  |
|   |                                                                                           | Enabled   | 🧕 kim            |             |            |           |               | SDA_Developer       |  |      |  |
|   |                                                                                           | Enabled   | 👤 susan          |             |            |           |               | SDA_Contractor      |  |      |  |

|                        |       |                                 | Task 22                                      |
|------------------------|-------|---------------------------------|----------------------------------------------|
| Configuration          |       |                                 |                                              |
|                        | > Roo | sults) create an                | Authorization Result that returns VI AN 100. |
|                        | > ne: | Sults, cleate all               | Authorization Result that returns VLAN 100.  |
| Authentication         | >     | Authorization Profiles > New Au | Authorization Profile                        |
| Authorization          | ~     | Authorization Profile           |                                              |
| Authorization Profiles |       | * Name                          | SDA_VLAN_100                                 |
| Downloadable ACLs      |       | Description                     |                                              |
| Profiling              | >     |                                 |                                              |
| Posture                | >     | * Access Type                   | ACCESS_ACCEPT V                              |
| Client Provisioning    | >     | Network Device Profile          | ± Cisco ∨⊕                                   |
|                        |       | Service Template                |                                              |
|                        |       | Track Movement                  |                                              |
|                        |       | Agentless Posture               |                                              |
|                        |       | Passive Identity Tracking       |                                              |
|                        |       |                                 |                                              |
|                        |       | $\vee$ Common Tasks             |                                              |
|                        |       | VLAN                            | Tag ID 1 Edit Tag ID/Name 100 V              |
|                        |       |                                 |                                              |

|            |              |                              |                                    |             | Task 23                                       |            |                            |                      |                      |                  |                              |
|------------|--------------|------------------------------|------------------------------------|-------------|-----------------------------------------------|------------|----------------------------|----------------------|----------------------|------------------|------------------------------|
| Conf       | igur         | ation                        |                                    |             |                                               |            |                            |                      |                      |                  |                              |
| On I       | SE (I        | Policy > Pol                 | icy Sets) add a                    | а ро        | licy set above the def                        | fau        | lt policy se               | et:                  |                      |                  |                              |
| Policy     | Sets         |                              |                                    |             |                                               |            | R Click here to            | do visibility set    | up <mark>Do</mark> n | ot show th       | is again.                    |
| ÷          | Status       | Policy Set Name              | Description                        | Co          | nditions                                      | All        | lowed Protocols / Serv     | ver Sequence         | Hits                 | Actions          | View                         |
| Q          | Search       |                              |                                    |             |                                               |            |                            |                      |                      |                  |                              |
|            | •            | SD-Access                    | Cisco SD-Access                    | ₽           | DEVICE-Device Type EQUALS All Device Types    | De         | efault Network Access      | <i>e</i> +           | 0                    | £\$}             | >                            |
|            | 0            | Default                      | Default policy set                 |             |                                               | De         | afault Network Access      | <i>e</i> +           | 2595                 | {ĵ}              | >                            |
|            |              |                              |                                    |             |                                               |            |                            |                      |                      |                  |                              |
|            |              |                              |                                    |             |                                               |            |                            |                      | Reset                |                  | Save                         |
| Mos<br>SGT | t of<br>we v | the policy c<br>want to retu | an be left defa<br>urn to the swif | ault<br>tch | , but authorization po<br>based on what group | olic<br>th | ies need to<br>e users are | o be de<br>e in. Cre | fine<br>eate         | ed for<br>e an e | <sup>·</sup> each<br>ntry fo |
| each       | gro          | up, and ma                   | itch on that gr                    | oup         | returning the SGT ar                          | nd 1       | the result t               | that as              | sign                 | s VLA            | N 100                        |

Г

|      |                                |                    |       |                                                                      | Results                     |           |                  |            |  |  |  |
|------|--------------------------------|--------------------|-------|----------------------------------------------------------------------|-----------------------------|-----------|------------------|------------|--|--|--|
| Ŧ    | Status                         | Rule Name          | Con   | ditions                                                              | Profiles                    |           | Security Groups  |            |  |  |  |
|      | λ Search                       |                    |       |                                                                      |                             |           |                  |            |  |  |  |
|      | 0                              | Employees          | 8     | IdentityGroup-Name<br>EQUALS User Identity<br>Groups:SDA_Employees   | $SDA_VLAN_100 \times$       | ~+        | Employees        | 0 +        |  |  |  |
|      | 0                              | Contractors        | R     | IdentityGroup-Name<br>EQUALS User Identity<br>Groups:SDA_Contractors | SDA_VLAN_100 $\times$       | ~+        | Contractors      | <i>e</i> + |  |  |  |
|      | 0                              | Developers         | R     | IdentityGroup-Name<br>EQUALS User Identity<br>Groups:SDA_Developers  | $SDA_VLAN_100 \times$       | ~+        | Developers       | 0+         |  |  |  |
|      | ø                              | Default            |       |                                                                      | ${\tt DenyAccess} \ \times$ | $\sim +$  | Select from list | 0 +        |  |  |  |
|      |                                |                    |       |                                                                      |                             |           |                  |            |  |  |  |
|      |                                |                    |       |                                                                      |                             |           |                  |            |  |  |  |
| Veri | Verification / Troubleshooting |                    |       |                                                                      |                             |           |                  |            |  |  |  |
| •    | En:                            | sure the groups of | exist | from the tasks                                                       | above, the SGTs a           | ire defau | Ilt SGTs so they | will       |  |  |  |

always exist

Task 24

#### **Configuration**

You should get the following log message on the terminal of each workstation, for the configuration refer to the lab task or watch the video linked in the lab task:

EAP-MSCHAPV2: Authentication succeeded ens3: CTRL-EVENT-EAP-SUCCESS EAP authentication completed successfully

#### Task 25

#### Verification

The workstations should all be able to ping their default gateway after authentication:

PING 10.254.100.1 (10.254.100.1) 56(84) bytes of data. 64 bytes from 10.254.100.1: icmp\_seq=1 ttl=254 time=89.9 ms 64 bytes from 10.254.100.1: icmp\_seq=2 ttl=254 time=73.0 ms 64 bytes from 10.254.100.1: icmp\_seq=3 ttl=254 time=85.6 ms

The workstations should be able to ping each other selectively based on the defined TrustSec policy.

#### Verification / Troubleshooting

• Use "show access-session interface g1/0/7 |g1/0/8" to verify the host is authenticated